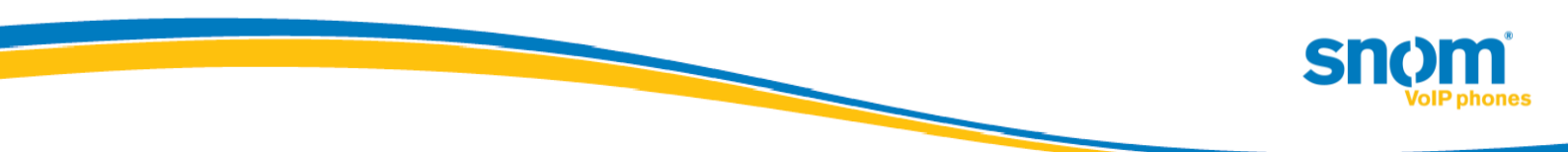

# "snom UC edition" Version 8.8.x.x

**Overall documentation of new features** 

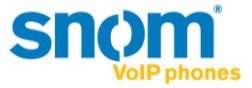

# Welcome to the new Lync optimized Build for the "snom UC edition"

The new version includes a whole host of key new features, including:

## • Native software update

Software updates to snom phones can now be managed directly from the Lync server, the same as any other endpoints in a Lync 2010 deployment. As this is a new feature, not supported by prior software you need to upgrade to 8.8.1.1 first to test it. To test the different stages we provide the same software with different versioning. All three builds (8.8.1.1, 8.8.1.2 and 8.8.1.3) are identical. We provide the different versions, so that you have the chance to familiarize yourself with the software update process of snom phones.

## • Easy sign in with extension and PIN

With extension/PIN authentication, the requirement to enter full NTLM credentials on the phone has become history! The phone can be setup easily by the user via the phone keyboard. You can even sign in multiple accounts via a hotdesking option quick and easy!

• Call parking

Calls can be sent into parking orbits whilst the phone keeps track of the calls and informs the user about who picks up the call from the parking queue. (Please configure a key to "Park Orbit").

#### • SBA - Survivability Branch Appliance

In the unexpected case of a WAN outage, your snom phones will continue to work on a SBA.

On top of the general features, with the Apollo build we introduce some very exclusive features:

## • Music on hold (local)

In case you need music on hold in your Lync installation, the snom phones generate the music for the caller on hold.

## • Boss/Admin scenarios

This new feature provides a host of useful possibilities to simplify the flow of calls to, from and between Boss and Admin. For example, the Admin can make calls on behalf of the Boss, Boss and Admin can monitor each other's line status and also intercept incoming calls.

#### • Easy assign presence to button

Now users can assign their favorite contacts to buttons directly from the contact list and see their live presence status instantly.

#### • Asian language support:

The snom 821 will now support many more Asian languages including Korean, Japanese, Chinese, etc.

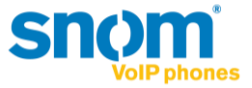

# snom native software update via Lync Server 2010 feature:

Starting with Version 8.8.1.1 snom introduces the new feature "native software update via Lync Server 2010". Software updates to snom devices can now be directly managed by Lync Server 2010 via Lync Control Panel and/or Lync PowerShell. This means that snom now provides firmware cabinet (.CAB) files in your personal firmware portal.

There are two states from which the phone can perform an update:

• "not registered":

In this state the device uses the static DNS A record *ucupdates-r2.<DNSDomainNameProvidedByDHCP>* as described in TechNet "Updating Devices" under: <u>http://technet.microsoft.com/en-us/library/gg412864.aspx</u>.

• "registered":

If the device is registered, the update information will be received in the inband provisioning after successful registration and re-registration.

## **Notes and limitations:**

As this feature is new to 8.8.1.1 the update won't work in previous versions. This means that at least 8.8.1.1 firmware needs to be installed initially with snom mechanisms. Once 8.8.1.1 or higher is installed, the phone will work with the software update service from Lync Server 2010.

Limitations in this version:

- The snom 3xx series cannot download the firmware via an https URL, which is the default case for the Updates Server External URL. Updating snom 3xx internally is not affected (URL is http per default).
- A test device can only be added to the "Lync Control Panel Test Device page" in conjunction with a snom device MAC address. The serial number is not a valid unique identifier for snom phones.
- The firmware update file cannot be downloaded in the background.

## Configuration

## Prerequisites

- As mentioned previously, the DNS A record *ucupdates-r2.<DNSDomainNameProvidedByDHCP>* should be configured in the internal DNS zone to enable device update "Out of Box".
- Review the values provided in inband provisioning and ensure that the URLs are accessible from the network location at which the snom device resides.
  - Hint: In the local Lync PC client log file of a Lync Client use the same account used on the snom device file to perform a search in the Snooper tool and for the settings: updatesServerInternalUrl, updatesServerExternalUrl and updatesServerEnabled.
     Details about the Snooper tool are available in <u>Microsoft Lync Server 2010 Resource Kit Tool: Snooper</u>.

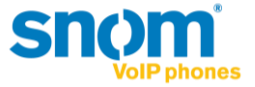

## Uploading the cabinet files

The snom firmware cabinet files can be uploaded by using the Lync PowerShell command Import-CSDeviceUpdate described in TechNet: <u>http://technet.microsoft.com/en-us/library/gg398861.aspx</u>

Hint: To ensure that all update files from the current folder (in CSPowerShell) are uploaded to all your Lync Update Device Webservices, run this command.

foreach (\$file in Get-ChildItem) {Get-CsService -WebServer | select PoolFQDN | foreach {Import-CsDeviceUpdate -Identity ('WebServer:' + \$\_.PoolFQDN) -FileName \$file}}

This command can also be executed in single server installations (Standard Edition, Enterprise Edition), where there is typically only one Device Update Web Service.

Example: If the snom 8.8.1.1 release for the snom 300, 370 and 821 is placed in the folder "C:\snom\_UC\_Edition",

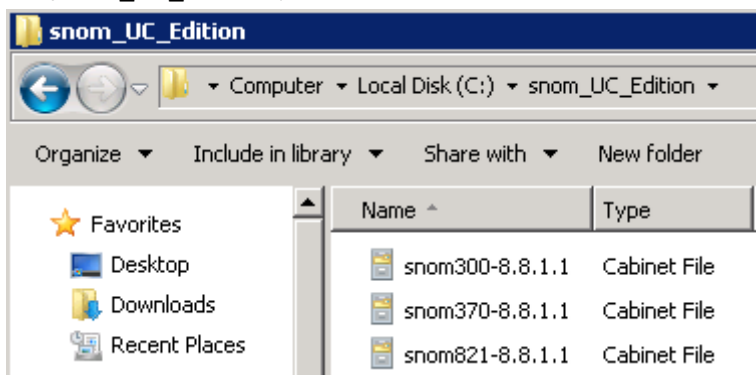

the following command would import all files to all services:

```
Administrator: Lync Server Management Shell

PS C:\snom_UC_Edition> foreach ($file in Get-ChildItem> {Get-CsService -WebServe

r | select PoolFQDN | foreach {Import-CsDeviceUpdate -Identity ('WebServer:' + $

_.PoolFQDN> -FileName $file>>

PS C:\snom_UC_Edition> _
```

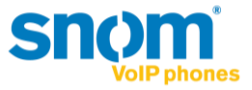

In the Lync Control Panel – on the Device Update page, the uploaded version is listed under pending version.

| Ø. | Lync Server 2010 |                                       |             |               |       |              |             |                    | Ent A   |
|----|------------------|---------------------------------------|-------------|---------------|-------|--------------|-------------|--------------------|---------|
|    | Home             | Client Version Policy                 | Client Vers | sion Configur | ation | evice Update | Test Device | Device Log Configu | uration |
| 33 | Users            | · · · · · · · · · · · · · · · · · · · |             |               |       |              |             |                    |         |
| ×  | Topology         |                                       |             |               |       |              | Q           |                    |         |
| Ģ  | IM and Presence  | 🖉 Edit 🔻 Action                       | ▼ 🞧 Re      | fresh         |       |              |             |                    |         |
| ę  | Voice Routing    | Device type                           | Model       | Locale        | Pool  | Approved     | Pending     | Restore            | Brand   |
| S  | Voice Features   | 3PIP                                  | snom300     | ENU           | WebSe | 8.8.1.2      | 8.8.1.3     | 8.8.1.1            | snom    |
| 23 | Response Groups  | 3PIP                                  | snom320     | ENU           | WebSe | 8.8.1.2      | 8.8.1.3     | 8.8.1.1            | snom    |
| Ę  | Conferencing     | 3PIP                                  | snom360     | ENU           | WebSe | 8.8.1.2      | 8.8.1.3     | 8.8.1.1            | snom    |
|    | Clients          | 3PIP                                  | snom370     | ENU           | WebSe | 8.8.1.2      | 8.8.1.3     | 8.8.1.1            | snom    |
| _  | External User    | 3PIP                                  | snom820     | ENU           | WebSe | 8.8.1.2      | 8.8.1.3     | 8.8.1.1            | snom    |
| 路  | Access           | 3PIP                                  | snom821     | ENU           | WebSe | 8.8.1.2      | 8.8.1.3     | 8.8.1.1            | snom    |
| 24 | Monitoring       | 3PIP                                  | snom870     | ENU           | WebSe | 8.8.1.2      | 8.8.1.3     | 8.8.1.1            | snom    |
|    | and Archiving    | 3PIP                                  | snomMP      | ENU           | WebSe | 8.8.1.2      | 8.8.1.3     | 8.8.1.1            | snom    |
|    | Security         | 3PIP                                  | snomPA1     | ENU           | WebSe | 8.8.1.2      | 8.8.1.3     | 8.8.1.1            | snom    |

## Managing firmware updates in Lync Server 2010

With the cabinet file successfully uploaded, the following tasks can be performed

- Rollout pending firmware to test devices (only MAC can be the unique identifier)
- Approve, Restore and Delete updates in Device Updates Web service
- via Lync Control Panel or Lync Powershell

Please review the TechNet article "Managing Device Updates" under <u>http://technet.microsoft.com/en-us/library/gg425953.aspx</u> for further information.

## **User experience**

The device side update experience for the user is similar to Windows operating systems. The user can check for updates, postpone updates (whereby activity on the update will be delayed automatically), or opt to execute updates instantly.

The time required for the update to be completed is visible as a countdown to the user.

#### **Update check**

The snom phone will check for the latest available software on the following occasions:

- each boot-up, regardless of whether or not it is registered,
- each re-registration (typically every 8 hours),
- on demand via the device user interface (example snom 821), irrespective of registration status:

Menu  $\rightarrow$  Maintenance  $\rightarrow$  Check SW-Update

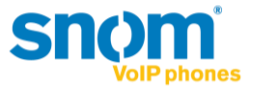

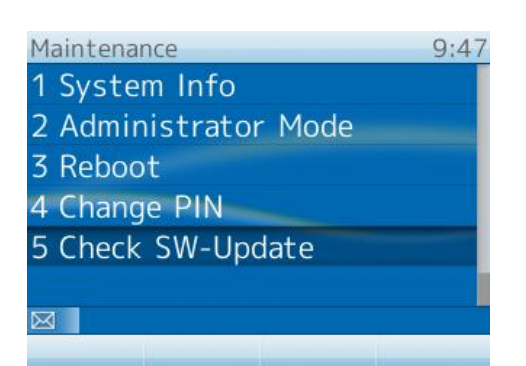

(Option Check SW-Update is available in Administrator and User Mode per default)

## Indication of software update in the user interface

An indication of upcoming software updates is provided to the user as countdown of 5 minutes (300sec). The countdown will be reset by any user activity on the device to prevent an update while the phone is in use.

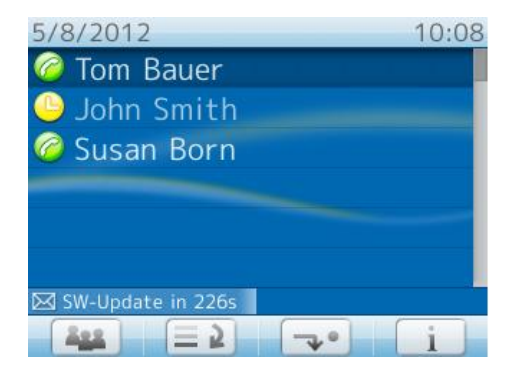

## Forcing or postponing a software update

**Instant execution** or **postponing** of an update can be performed via the status info screen accessible using Menu  $\rightarrow$  Status info.

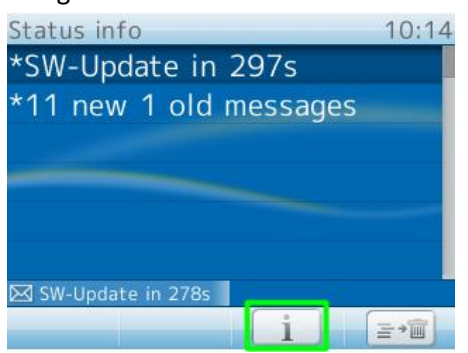

Select the status message about "SW-Update in XXXs" by pressing the virtual key with the "i".

By **confirming** the "Execute?" question the update is performed instantly. By **canceling** the "Execute?" dialogue, the update is postponed until the next software update check is performed (as stated earlier).

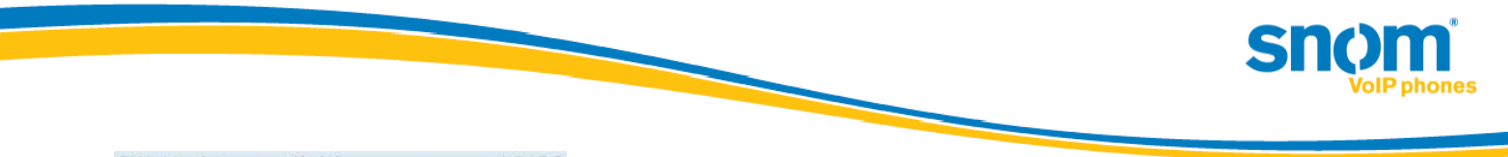

| SW-Upda  | te availat  | ble | 10:22 |
|----------|-------------|-----|-------|
| Execute  | ?           |     |       |
|          |             |     |       |
|          |             |     |       |
|          |             |     |       |
|          |             |     |       |
|          |             |     |       |
|          |             |     |       |
|          |             |     |       |
| 🖂 SW-Upd | ate in 271s |     |       |
| ~        | X           | E+  |       |

(The option to confirm or cancel is available in Administrator and User Mode.)

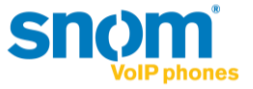

## Troubleshooting

Besides the information provided in the TechNet article "Updating Devices"

(<u>http://technet.microsoft.com/en-us/library/gg412864.aspx</u>) reviewing the snom device side log can be useful for troubleshooting. To access this, open the log.htm (https only per default) of the device in a browser by entering the device's ip-address followed by /log.htm.

Example: <u>https://192.168.1.42/log.htm</u> (available as default in Administrator and User Mode).

By switching the Log Level to 6 and clicking "Apply", the system log will include the correspondence with Device Update Web service. Performing a Software Update Check via the phone user interface results in the response from the device update web service being logged.

Please search and review everything that includes

- UcSendFirmwareUpdateAvailableRequest
- UcFirmwareUpdateAvailableResponseReceived NumOfFiles
- UcFirmwareUpdateAvailableResponseReceived URL

in your browser.

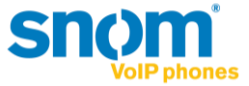

# snom Extension and PIN sign in support with Lync Server 2010:

Starting with Version 8.8.1.1 snom introduces the new feature "Extension and PIN sign in support with Microsoft Lync Server 2010". This feature is based on the same mechanisms used to sign in phones running the Lync Phone Edition 2010 available from other vendors. In an environment set up to support these devices, snom phones are able to sign in with extension and PIN automatically.

As an alternative to authentication via NTLM (full AD – Active Directory credentials, Domain\Username and Password), snom UC edition devices can now authenticate via TLS-DSK (TLS with Derived Session Key) in SIP and HTTP(S). This kind of client certificate is provisioned by the Lync Server 2010 web service when a valid combination of a user's extension (optional: complete phone number) and PIN is provided. Using a Derived Session Key the snom devices operate independently of any Active Directory password changes, or even changes to the telephone number, extension or PIN.

## **Notes and limitations:**

#### **Easy Hot-Desking**

With the support of Extension and PIN sign in, snom devices introduce "easy Hot-Desking". Signing in and out multiple user accounts<sup>1</sup> on one device using extension and PIN becomes a quick and intuitive task. For details please refer to the section "Easy Hot-Desking in configuration".

## **TLS-DSK and SBA support**

With Version 8.8.1.1 and beyond, snom UC edition devices will use TLS-DSK as the primary authentication mechanism for SIP and HTTP(S), regardless of whether or not the new extension & PIN or NTLM authentication is used. This is a basic requirement in Survivable Branch Appliance (SBA) scenarios, which are also now natively supported by the snom UC edition (min. 8.8.1.1). This includes user interface notifications during an outage and the underlying failover mechanism related to primary and backup registrars in Lync infrastructures.

<sup>&</sup>lt;sup>1</sup> Currently, this feature is officially supported for up to two user identities – additional identities are not recommended but can be added.

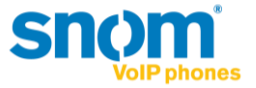

## **Signing in with Extension and PIN:**

If the snom device detects (via DHCP responses – covered in detail later in this document) it will provide users with the option to login with extension and PIN (visible in the top line of the user interface). If the phone continues to ask for NTLM credentials (SIP-URI) because it could not detect the prerequisites for this sign in method, please refer to the prerequisites section of this document.

When an Extension and PIN

| Your Extension | 9:53        | Your PIN 9:54 |
|----------------|-------------|---------------|
|                | -           |               |
| 5678           |             | ****          |
| 123            |             |               |
| 123            |             | 123           |
| abc C+ + -     | <b>&gt;</b> |               |

is provided by the user the device will contact Lync's certificate provisioning web service by using the URL received via the DHCP server's response (if configured - not per default - the DHCP response can also be sent by Lync Registrar via the built-in stripped down DHCP server – more details in the section about configuration prerequisites). By design, the login process with extension and PIN takes more time than the login with NTLM credentials. As long as the process is running, the device will indicate this on the user interface.

| 5/15/2012                  | 10:32 |
|----------------------------|-------|
| 🔚 signing in               |       |
|                            |       |
|                            |       |
|                            |       |
|                            |       |
|                            |       |
| not registered: signing in |       |
|                            |       |

If the login fails, for example because of an invalid or non-existent extension, a request will be made for a valid extension and PIN combination, with a note (not registered: signing in...).

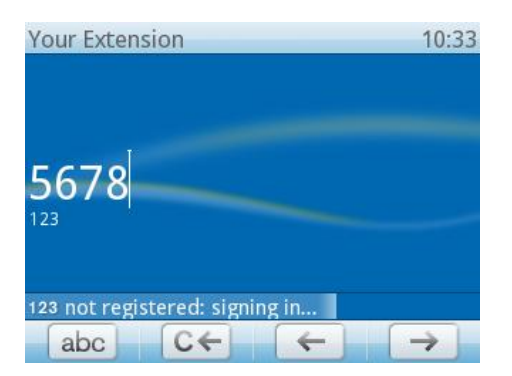

If the sign-in fails completely, the device will display a corresponding message.

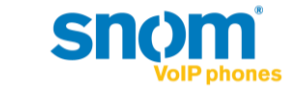

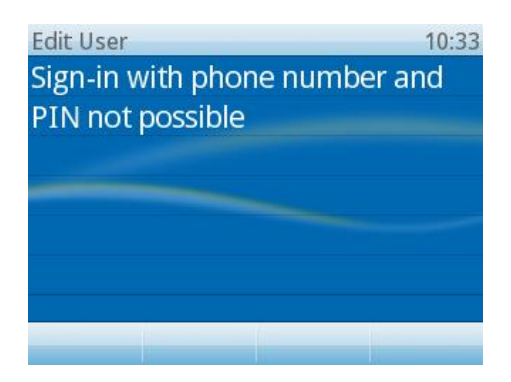

By returning to the "Welcome!" screen

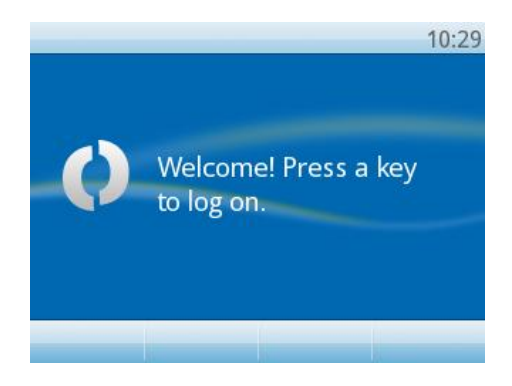

the device now returns to the authentication message for NTLM (full credentials: SIP-address, Domain\Username and Password).

| SIP-URI        | 9:56 | Domain\User | 9:57   | Password | 9:58 |
|----------------|------|-------------|--------|----------|------|
| tom.bauer@cont | oso  | contoso\tom | .bauer | *****    | **** |
| abc            |      | abc         |        | 123      |      |

Please note: Every time a login is canceled (phone returns to the "Welcome!..."-screen), the phone will toggle between Extension & PIN sign in and NTLM..

A successful extension and PIN sign-in finishes with the same idle screen when performing NTLM authentication.

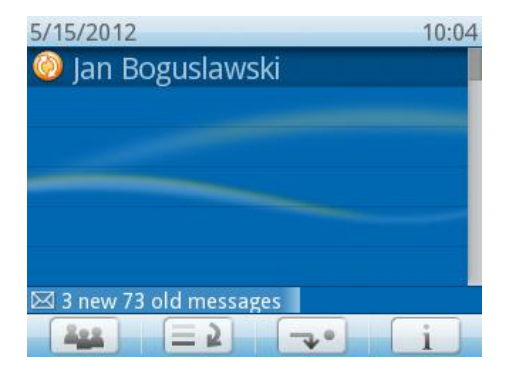

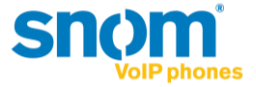

## Configuration

The possibility to sign in devices with extension and PIN is not available by default after Lync Server 2010 is deployed. Please follow Microsoft's guidelines on how to setup extension and PIN sign-in. Consequently, snom recommends carefully reviewing related TechNet articles, blog posts and whitepapers.

## Prerequisites

• Please verify that extension and PIN authentication is enabled on the Lync Server as described in TechNet:

Setting Up (PIN) Authentication on the New IP Phones http://technet.microsoft.com/en-us/library/gg412902

Please also verifiy that Certificate Authentication (TLS-DSK) is enabled via the Lync PowerShell command:

Get-CsWebServiceConfiguration | select usecertificateauth | fl

More details are available in TechNet

*Get-CsWebServiceConfiguration*: <u>http://technet.microsoft.com/en-us/library/gg425751</u> *Set-CsWebServiceConfiguration*: <u>http://technet.microsoft.com/en-us/library/gg398396</u>

• User accounts that should be logged in via Extension/PIN need to be Enterprise Voice enabled in Lync Server 2010 and be configured with a Line URI that has its extension defined via the ";ext= suffix".

Example: A user has the E.164 telephone number +493039833123 and the extension is 123. The Line URI should be configured thus: tel:+493039833123;ext=123

| Telephony:                |     |
|---------------------------|-----|
| Enterprise Voice          | • ? |
| Line URI:                 |     |
| tel:+493039833123;ext=123 | ?   |

(Configuring the Line URI is possible via Lync Server Control Panel or Lync PowerShell)

If the extension is not defined via the ";ext= suffix " in the Line URI, the login can be performed by using the full telephone number without the leading plus sign. For the example above (Line URI would be only: tel:+493039833123), the user can provide 493039833123 and Lync 2010 will accept it as well.

• As no PIN is configured by default, it must be set by the user or the Lync Server administrator once before a login can be executed successfully. To set an initial PIN for all users, execute this Lync PowerShell command:

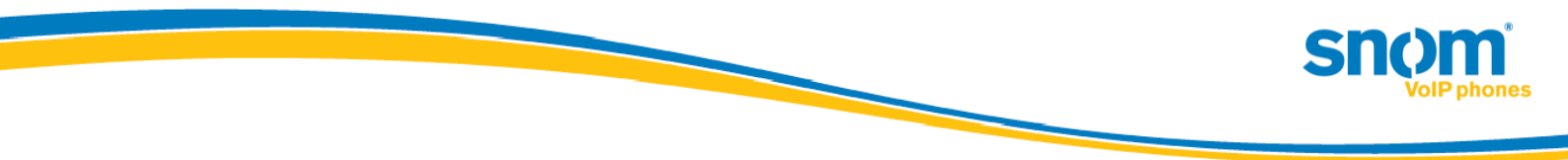

Get-CsUser | Set-CsClientPin -Pin 12345

# This will set the same PIN for all users found in the Lync infrastructure and may conflict with your security policies!

For more details and background information about the Lync PIN, lock and unlock a PIN, and the options on how to set or reset it as an administrator or a user please carefully review the following online information:

- From the CS PowerShell team CSCP Haiku 095: <u>http://blogs.technet.com/b/csps/archive/2011/04/22/haiku095.aspx</u>
- Office Online Help Topic Join a meeting or conference call by phone section "Set my dial-in conferencing PIN": <u>http://office.microsoft.com/en-us/communicator-help/join-a-meeting-or-</u> <u>conference-call-by-phone-HA102041504.aspx</u>
- The DHCP server that operates the network segment where the devices will be used needs to be configured with a set of vendor specific options. With the URL information provided by the DHCP server, snom devices will be able to locate the Lync Server certificate provisioning service (extension/PIN sign-in required).
  - For Windows based DHCP servers a pair of handy tools called DHCPutil.exe and DHCPConfigScript.bat is available, typically stored in common files of the Lync Server installation folder: ...\Program Files\Common Files\Microsoft Lync Server 2010

This TechNet article will guide through the steps to configure Windows based DHCP servers with by using these tools:

Using DHCPUtil: <u>http://technet.microsoft.com/en-us/library/gg412988.aspx</u>

 For DHCP servers other than Windows DHCP server please refer to these TechNet articles:

Configuring DHCP Options on DHCP Servers other than Windows DHCP Server <a href="http://technet.microsoft.com/en-us/library/gg412828.aspx">http://technet.microsoft.com/en-us/library/gg412828.aspx</a>

A whitepaper that compliments the previous article on how to configure DHCP servers from the following manufacturers: BlueCat, Cisco, Linux, Infoblox, and QIP:

Configuring DHCP Options to Enable Sign-in for IP Phones http://www.microsoft.com/en-us/download/details.aspx?id=27138

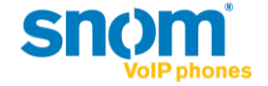

 For network segments without a DHCP solution that supports the necessary vendor specific options (e.g. a router device) using the built in Lync Server DHCP component (a stripped down DHCP server provided with the Registrar) might be an option.

To enable the built in Lync Server DHCP component, which is disabled per default this Lync PowerShell command needs to be executed:

set-CsRegistrarConfiguration -EnableDHCPServer \$true

More details: <u>http://technet.microsoft.com/en-us/library/gg398764.aspx</u>

Please note that this DHCP component will not lease IP addresses. It just listens to the device's DHCP broadcasts and responds with the appropriate DHCP INFORM packets containing the URL to Lync certificate provisioning web service.

For more information about configuring DHCP servers, the Lync Server DHCP component, and parallel usage please refer to the TechNet article:

Setting Up DHCP for Devices http://technet.microsoft.com/en-us/library/gg398369.aspx

## **Easy Hot-Desking**

Signing in multiple accounts within a Lync infrastructure on a single snom device now becomes an easy and quite straight forward task.

Please note: Depending on account activity, the amount of usable accounts on a phone can be limited, snom supports up to 2 Identities on one phone. Additional Identities can be added but are not recommended

The following example, on a snom 821, explains the major steps required.

On a snom device already signed in to Lync with one or more accounts, the user can enter the settings menu, via the menu button. Selecting and confirming the optional identity

| Settings        | 9:59 |
|-----------------|------|
| 1 Preferences   |      |
| 2 Call Features |      |
| 3 Identity      |      |
| 4 Maintenance   |      |
| 5 Information   |      |
|                 |      |
|                 |      |
|                 |      |

will lead to the Identity submenu.

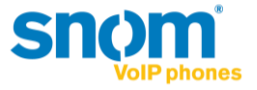

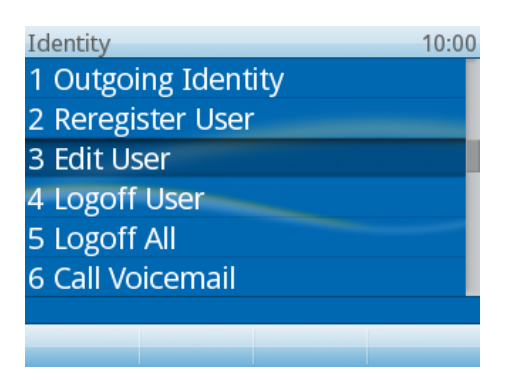

By selecting and confirming 'Edit User' the Hotdesking option is displayed.

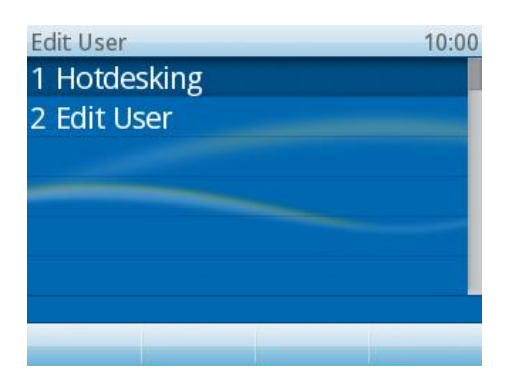

Inside Hotdesking menu a new option called PIN is available.

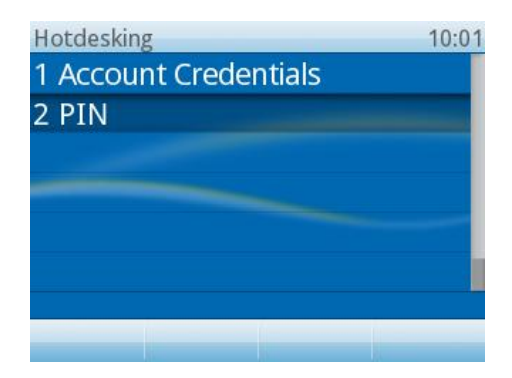

When PIN is selected and confirmed all phone accounts (maximum is 12 in case of snom 821) not in use are displayed.

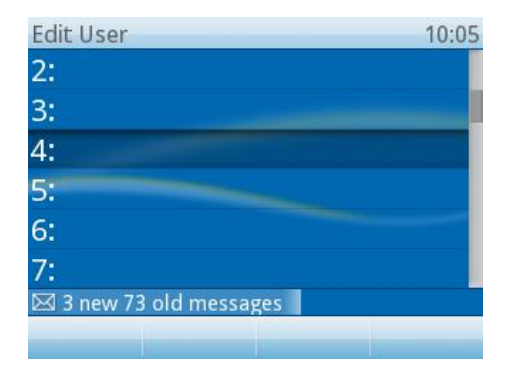

For the selected account the device will request the user's extension and PIN in the same way it does when the Welcome! Screen is passed.

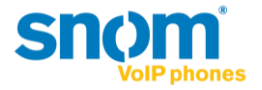

| Your Extension | 9:53 | Your PIN                                                                                                    | 9:54            |
|----------------|------|----------------------------------------------------------------------------------------------------|-----------------|
|                |      |                                                                                                    |                 |
|                |      | i contraction of the local distance of the local distance of the l |                 |
| 5678           |      | ****                                                                                                    |                 |
| 123            |      |                                                                                                    |                 |
|                |      |                                                                                                    |                 |
|                | *    |                                                                                                    | $ \rightarrow $ |

Once the sign-in starts, the display will return to the idle screen indicating the process.

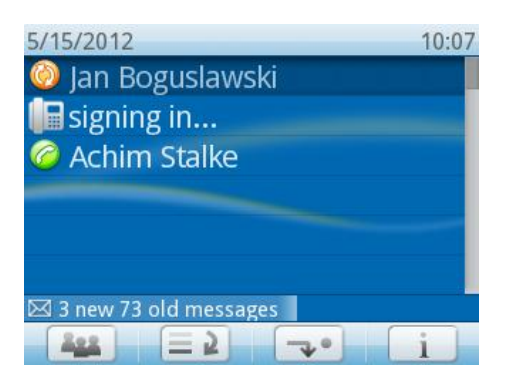

After successfully signing in, the additional account is ready for use with the same feature set as the first account: Presence, contact list, voicemail, etc.

| 5/15/2012         | 10:09 |
|-------------------|-------|
| 🥝 Jan Boguslawski |       |
| 🕒 Daniel Steiger  |       |
| Achim Stalke      |       |
|                   |       |
|                   | _     |
|                   |       |
|                   |       |
|                   |       |

The menus for presence, contact list, etc. will dynamically switch their context according to the current active identity selected (highlighted) via the Navigation button on the device.

Please note: The device is able to receive all incoming calls for the accounts logged in. Outgoing calls will be performed with the active identity.

Logging off one or all users can be performed via the Identity submenu by choosing the option Logoff User or Logoff All.

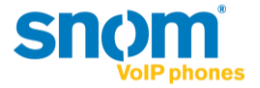

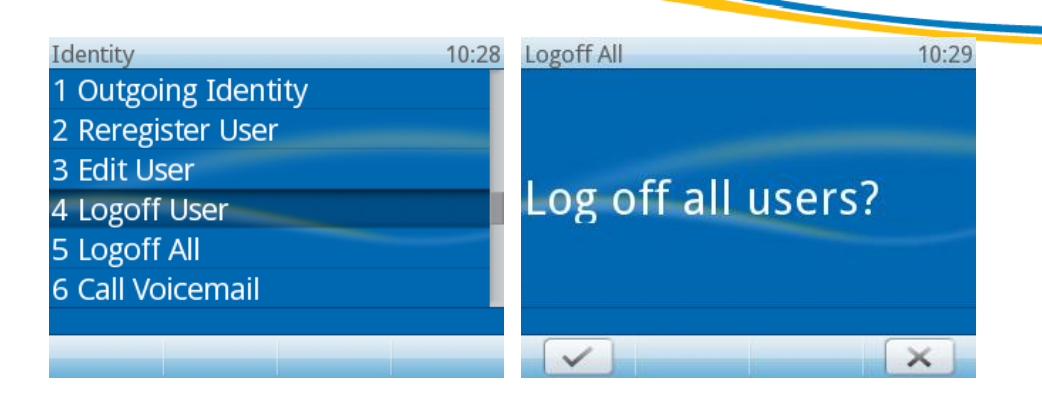

## Troubleshooting

The key information the devices need to have, to start offering the Extension and PIN sign in dialog is the URL for the Lync Server certificate provisioning web service. This information should be provided within a vendor specific DHCP inform response.

For troubleshooting, it is essential to review the network infrastructure and components in use, while considering the nature of DHCP protocol and transport layer. Please verify if it is in general possible for the snom device to successfully send out a DHCP inform request to a desired DHCP server (or the DHCP component in a Lync Registrar if enabled). In addition, the response from the DHCP server or component must reach the device in the opposite direction. Besides Firewall rules, DHCP - Denial of Service protection in use might be another obstacle blocking the DHCP packets.

## How to verify if the device detected the URL to Lync Certificate provisioning web service

• If the devices successfully obtain a URL, it is stored under the setting called "cert\_provisioning\_service". For example:

cert\_provisioning\_service!: <u>https://ls.contoso.com:443/CertProv/CertProvisioningService.svc</u>

The setting and its value can be found on the device "/settings.htm" page. This page can be reviewed by logging into the device web server with administrative access that unlocks the advanced settings and submenus. For example, if a device has the IP address 10.10.10.42 then "settings.htm" can be accessed under https://10.10.10.42/settings.htm

For details about logging in to the device web server and accessing advanced mode, please refer to the appendix: How to login to the device web server – Automatic device web server protection

#### • Setting cert\_provisioning\_service is empty

If the value of the setting "cert\_provisioning\_service" is empty the device did not receive the DHCP inform response or did not parse it successfully for the Lync Certificate provisioning web service URL. In case the setting has no value, the login dialog screen for Extension and PIN authentication will not offered by the device. Please analyze your DHCP configuration.

#### • Setting cert\_provisioning\_service is set

If the value is set to a valid URL to a Lync Certificate provisioning web service but login with

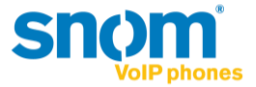

extension and PIN fails, it is recommended to carefully review the prerequisite steps under section configuration. Ensure communication between the device and the web service is not blocked by any network protection, such as a firewall, and also check that DNS is working in the network location of the device. Try to request the URL from a web browser in the same network segment – the browser should ask for credentials (this would indicate that communication is possible).

• Manually setting the Certificate Provisioning Service:

When troubleshooting it can be helpful to set the value for "cert\_provisioning\_service" manually on the phone by accessing the device web server in Admin mode. This can be performed by using a web browser to open the so called "/dummy.htm" and providing the URL with a command such as in this example:

- The IP address of the device is: 10.10.10.42
- The Lync Certificate provisioning web service is available under the URL:

https://ls.contoso.com:443/CertProv/CertProvisioningService.svc

- ➔ This URL needs to be opened in a browser if the device web server is already accessed in Admin mode: https:// 10.10.10.42/dummy.htm?settings=save&cert\_provisioning\_service=https:// ls.contoso.com:443/CertProv/CertProvisioningService.svc
- After setting the value manually it is recommended to review the "/settings.htm" page again (refresh it in browser) to see if it's configured correctly.
- A subsequent reboot (not just power off/on) performed via the phone's user interface using Menu → Maintenance → Reboot is recommended.
- When rebooted the device should start offering the login dialog for Extension and PIN authentication if the Welcome! Screen is passed. If not, please refer to the section "Setting cert\_provisioning\_service is set"

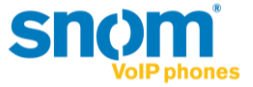

# **Appendix:**

How to login to the device web server - Automatic device web server protection

In the UC edition firmware, snom's built in web server is enabled to only be accessible via HTTPS by default. The device IP address can be obtained whilst booting..

As access to the web server is restricted to HTTPS you need to open a web browser and enter the device IP address in the address bar prefixed with https (not just http).

Please note: most browsers will display a warning message regarding the certificate presented by the snom device web server. The warning can be safely ignored.

• Access the web server on devices not registered

By default, the web interface will be in User-Mode. Unlocking the "Advanced" menu and Administrator-Mode is possible via clicking "Advanced" in "Setup" and by entering the Administrator Login (0000 by default). If the Webserver requires Username and Password confirmation, please read below.

| Network Behavior Audio SIP/RTP | OoS/Security Update |
|--------------------------------|---------------------|
| Administrator Login:           | ••••                |
| Apply                          |                     |

• Access the web server on devices already registered

If the device is already registered to the Lync infrastructure, its web server is automatically protected by default with an account and password in line with security and privacy considerations. The values for a valid account and password are always related to the first Lync user account logged in, but depend on the authentication mechanism that was used.

• By signing in with SIP-address, username and password via UC Account Data wizard (in snom device web interface) or on the device user interface e.g. with:

Domain\User:Snom\Tom.BauerPassword:MyP@sswort1234the snom webserver account name will become:Snom\Tom.Bauerthe snom webserver account password:MyP@sswort1234

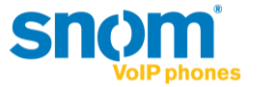

Sum:

- 1. The domain and \ becomes part of the account name value.
- 2. Both account name and password are CASE sensitive!

It is necessary to enter the exact values to gain access to the snom web server again.

• By signing in with extension and PIN on the phone e.g. with:

Extension: 5678

PIN: 12345

the snom webserver admin account name will become:

5678

The snom webserver admin password:

12345

Unlocking the Advanced menu and Administrator-Mode can be performed the same way as described in "Access the web server on devices not registered"

By signing out the first user, the web interface can be unlocked.

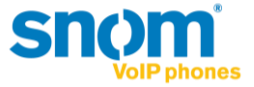

# snom Call Park support with Lync Server 2010:

Starting with Version 8.8.1.1 snom supports the Call Park service in Lync Server 2010. Established calls can be parked to a server side lot. The device will display the retrieval number, provided by the Call Park service. Calls can be retrieved at any other endpoint with that "lot-number" or on the parker device by using the parked call list. The device which parked will provide information about events, like when and by whom the call was retrieved.

## **Notes and limitations:**

Please note Call Park support is not enabled per default in Lync Server 2010. It has to be enabled and configured via Lync Control Panel and/or Lync PowerShell.

Details available in TechNet: Configuring Call Park <u>http://technet.microsoft.com/en-us/library/gg399014.aspx</u>

#### Limitations in this version:

- It is necessary to configure one of the programmable keys (Fkeys) with the function Park+Orbit via the phone user interface (optional via snom's built-in webserver).
- During the assignment process of an Fkey with Park+Orbit phone user interface is asking to provide a value for Orbit, which is not needed in Lync Server 2010. User just confirms the dialog without entering any value.
- Calls on hold cannot be parked. User needs to un-hold the call to park it.

## Configuration

#### Prerequisites

Call Park Service has to be enabled and configured in Lync Server 2010.

#### Assigning an Fkey with the Park+Orbit function

Fkey's can be assigned with the Park+Orbit function by selecting the Menu button on the device to enter Settings.

| Settings                  | 14:56 |
|---------------------------|-------|
| 1 Preferences             |       |
| 2 Call Features           | -     |
| 3 Identity                |       |
| 4 Maintenance             |       |
| 5 Information             | -     |
|                           |       |
| 🖾 3 new 73 old messages 👘 |       |
|                           |       |

By selecting preferences the Fkeys submenu option is displayed.

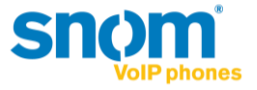

| Preferences               | 15:02 |
|---------------------------|-------|
| 1 Time Zone               |       |
| 2 Tone Scheme             | _     |
| 3 Ringer                  |       |
| 4 Language                |       |
| 5 Display                 | _     |
| 6 Fkeys                   |       |
| 🖂 3 new 73 old messages 🛛 |       |
|                           |       |

Inside Fkeys menu the desired Fkey for Park+Orbit can be selected. (Line is the default function for all Fkeys)

| Fkeys                     | 16:46 |
|---------------------------|-------|
| 1 line                    |       |
| 2 line                    | -     |
| 3 line                    |       |
| 4 line                    |       |
| 5 line                    |       |
| 6 line                    |       |
| 🖂 3 new 73 old messages 🛛 |       |
|                           |       |

After the selection is confirmed the Park+Orbit can be assigned to the Fkey from the choice of functions. The choice of functions depends on Admin or User mode, but Park+Orbit is available in both.

| Function for key4         | 17:35 |
|---------------------------|-------|
| 2 Boss/Admin              |       |
| 3 Line                    | -     |
| 4 Extension               |       |
| 5 BLF                     |       |
| 6 Speed Dial              |       |
| 7 Park+Orbit              |       |
| 🖾 3 new 73 old messages 🛛 |       |
|                           |       |

When Park+Orbit is confirmed a dialog is displayed requesting a value to be entered (for an Orbit).

| Park+Orbit                 | 17:36         |
|----------------------------|---------------|
|                            |               |
|                            | _             |
|                            |               |
| abc                        |               |
|                            |               |
| Mabe 3 new 73 old messages |               |
| ABC C+ +                   | $\rightarrow$ |

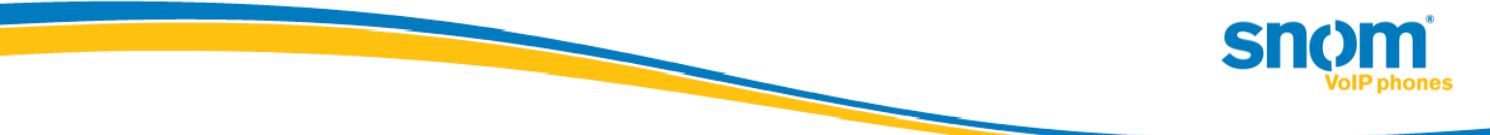

This dialog can be confirmed with the OK key as no value is needed when used with Lync Server 2010. The display will return to the Fkeys submenu to continue with assigning more keys showing the Orbit value as: <sip:\_Y\_@your-sip-domain>

| Fkeys                                                          | 17:41 |
|----------------------------------------------------------------|-------|
| 1 line                                                         |       |
| 2 line                                                         |       |
| 3 line                                                         |       |
| 4 orbit <sip:y@snom.com< td=""><td>&gt;</td></sip:y@snom.com<> | >     |
| 5 line                                                         |       |
| 6 line                                                         |       |
| 🖾 3 new 73 old messages 🛛                                      |       |
|                                                                |       |

Returning to the main screen can be achieved by pressing the Cancel key twice.

## Using the Call Park feature

Pressing the desired Fkey assigned will park one or more established calls. The display will present the retrieval number for the one that was parked.

| Call parked             | 17:49 |
|-------------------------|-------|
| Retr. with #813         |       |
|                         |       |
|                         |       |
|                         |       |
|                         |       |
|                         |       |
| 🖂 3 new 73 old messages |       |
|                         |       |

In addition, the Call History menu displays a submenu listing parked calls.

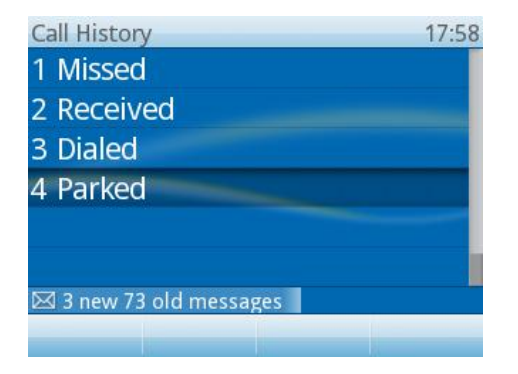

From here the option to un-park calls is provided.

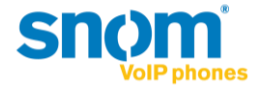

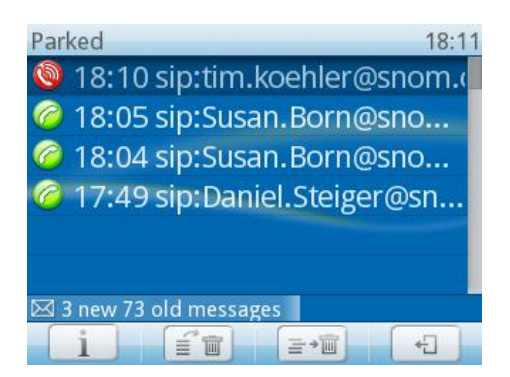

The list of the calls parked in the orbit.

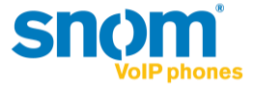

## snom music on hold feature:

Starting with Version 8.8.1.1 snom introduces the new feature "local music on hold" (MoH). This means that the phone itself will play music to a caller placed on hold. This is very useful in environments without a music on hold service.

## **Notes and limitations:**

Due to resource handling the phone will playback a local media file in G711 CoDec.

#### Limitations in this version:

- Replacing the media file on the device with a custom file is not possible
- Music on hold will always stream in G711ulaw (no other CoDec supported)
- If enabled, the phone will always be the music on hold source
- The music on hold generated by the phone does not necessarily follow call admission control. This means that when a low-bandwidth codec is enforced due to network policy and the call is put on hold by a snom phone, the MoH will always stream in G711 – thus contravening the usage of a low-bandwidth codec.
- Media file is only 5 sec long (and repeats itself) on snom 3xx

## Configuration

By default, the MoH feature is deactivated in snom devices and in Lync Server 2010. The snom devices are conforming with the CSClientPolicy – EnableClientMusicOnHold configuration. The policy is received in inband provisioning as part of a provisionGroup named "endpointConfiguration" during registration or reregistration:

<property name="DisableMusicOnHold" >false</property> (possible values: true or false)

Due to this process, please keep in mind that policy changes will not be reflected to Lync endpoints instantly.

To centrally manage the MoH feature via Lync PowerShell simply run the following commands:

Set-CsClientPolicy -EnableClientMusicOnHold \$True Set-CsClientPolicy -EnableClientMusicOnHold \$False

Please note that if an identity value for Set-CsClientPolicy is not provided, you will change the default Global CSClientPolicy. This means that all endpoints in the deployment are affected! In addition, ensure that CSClientPolicy changes are granted to the snom device user account.

More details about Set-CSClientPolicy: <u>http://technet.microsoft.com/en-us/library/gg398300.aspx</u>

#### Hint:

If you intend to activate the feature on a single device via snom's built in webserver you need to change the setting under: Advanced  $\rightarrow$  Audio  $\rightarrow$  Play music during hold = on (and click on Apply & Save). Please keep in mind that this will only turn on MoH temporarily (until next reregistration), if the value for "DisableMusicOnHold" in Lync Server inband provisioning is set to "true".

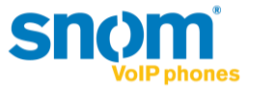

# snom boss-admin feature description

Starting with version 8.8.1.1 snom supports extended boss-admin scenarios on Microsoft Lync 2010.

The new boss-admin is designed to improve telephony efficiency between the boss and admin (secretary). The feature enables the admin to see the in-call status of the boss and vice versa so that calls can be picked up calls and put on hold by any party.

## **Notes and limitations:**

Currently, only snom phones have implemented this feature on the client side. This means for the scenario to work, both admin and boss need to have a snom phone (currently supported on snom 370 and snom 821).

On the server side, for these extended scenarios, a new container is used. This container needs to be created/allowed in Lync 2010.

Lync Server 2010 allows for applications to publish Enhanced Presence categories as detailed on MSDN. Microsoft, in collaboration with IP Phone Partners, has tentatively defined a publication category for purpose of sharing line state of boss identities and call retrieval in a boss/delegate configuration.

In order to enable boss shared line state and call retrieval, Lync administrators must execute the following at the command line at each backend where the capabilities are to be enabled –

sqlcmd -E -S se.fabrikam.com\RTC -Q "use rtc;exec RtcRegisterCategoryDef N'dialogInfo"

(where 'se.fabrikam.com\RTC' is the URI of the presence back end)

More information from Microsoft will be available at a later date. Questions specific to the enablement of this feature in Lync Server 2010 should be directed to <u>lynclogo@microsoft.com</u>.

## Supported scenario overview:

- Monitor line state

The boss' line (either being used by an admin "on-behalf-of" or by the boss himself) is visible to the boss and all of the associated admins. When a person is in a call (either the boss or an admin in an "on-behalf-of" call) the LED of the assigned function key is on. When a call is held by any party the LED will blink.

- Call Pickup

If the LED on the assigned button is blinking, this means a call is held. This call can be picked up by the boss or any associated admin. If multiple calls are on hold, the boss or admin can choose which one to pick up.

Make a call on-behalf-of

The secretary is able to make a call "on-behalf-of" the boss. By making calls on the boss' behalf, the boss can see the line activity on his phone (associated delegate button). The boss can later on pick up a held call.

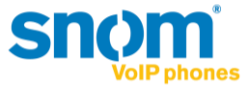

## - Safe transfer

The admin and the boss have the option to perform a "safe transfer" meaning these transferred calls are not sent to voicemail or forwarded. They home back to the initiator after timeout.

- Join conference call

The admin is able to join a conference "on-behalf-of" the boss and transfer the call.

- N to n relation

An admin can have multiple bosses, a boss can have multiple admins and an admin can be the boss of another admin.

## **Functionality overview:**

## **Boss' phone:**

Assign buttons to admin

The boss is able to select an admin from the group delegates in his contact list and assign this delegate to a function key. He can have multiple admins on multiple buttons (1 admin per button)

- The corresponding LED will be on constantly if:
  - The associated delegate is in a call "on-behalf" of the boss
  - The boss is in a call on his own (as his "line" is busy)
- The corresponding LED will blink if:
  - The boss puts the call on hold
  - The secretary puts a call on hold
- The hold state will always overwrite the "in-a-call" state, meaning that if there is a call held by any party, the LED will blink (even though someone might be in an active call)
- Pick up calls which are held

If a call (made on the boss'-behalf) is held by the Admin, the boss can pick up the call. If there are multiple calls on hold, the boss can choose which call to pick up.

- Do a safe transfer

The boss can do a safe transfer (meaning the call will not go to voicemail and home back to him if it remains unanswered).

Easy transfer

The boss can do a transfer to admins by pressing transfer and the corresponding button.

Quick access

The button assigned to the admin, gives quick access to the admin's contact details and presence state (once pressed).

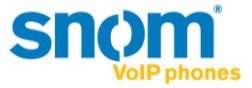

## Admin's phone

- Assign buttons to admin

The admin can assign multiple boss' to multiple function keys (one boss per function key). This gives the admin direct access to presence and contact options of the boss. The associated LED then indicates the boss' line status.

- ON means the boss or another admin (making a call "on-behalf-of") is "in-a-call".
- BLINKING means that the boss or another admin has put a call on hold. (Irrelevant if someone is "in-a-call" or not)
- Pickup of held calls

If calls are held by any party (boss or other admin), the admin can pick up this call, or choose which call to pick up if multiple calls are held (irrelevant of the user is holding the call).

- Make a call on-behalf-of

The admin can make calls "on-behalf-of" the boss. In this case, the boss can see the "in-a-call" LED lit on his phone.

- Dial into a conference and transfer to boss

The admin can join a conference "on-behalf-of" a boss and transfer it to the boss.

- Do a safe transfer

The admin can do a safe transfer (meaning the call will not go to Voicemail and home back to the admin if it remains unanswered).

Quick access

The button assigned to the admin, gives quick access to the admin's contact details and presence state (once pressed).

## **Configuration:**

To enable the boss-admin functionality, a delegation needs to be set up in the Lync Client of the boss.

This brings up the groups "Delegates" (for boss') and the group "People I Manage Calls For" in the contact list (press left/right on the silver navigation key, to browse through groups).

| Delegates 11      | :46 | People I Manage Calls For | 11:47 |
|-------------------|-----|---------------------------|-------|
| 🧕 Jan Boguslawski |     | 🥝 Jan Boguslawski         |       |
| 🥝 Martin Taube    |     |                           |       |
|                   |     |                           |       |
|                   |     |                           |       |
|                   |     |                           |       |
|                   |     |                           |       |
|                   |     |                           |       |
| i                 |     | i                         |       |

By pressing the "i" Button, more information is available:

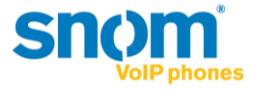

| Martin Taube                 | 11:24 |
|------------------------------|-------|
| Available                    |       |
| Call Contact (martin.taube@s | n     |
| Call Work (+493039833124)    |       |
| Call Voicemail               |       |
| Fkeys                        |       |
|                              |       |
|                              |       |

i

Then Select Fkeys.

| Fkeys  | 11:25 |
|--------|-------|
| 1 line |       |
| 2 line |       |
| 3 line |       |
| 4 line |       |
| 5 line |       |
| 6 line |       |
|        |       |

Select the key to which the Boss/Admin should be assigned to (the text behind the number shows the current configuration).

| Function for key1 | 11:49 |
|-------------------|-------|
| 1 Presence        |       |
| 2 Boss/Admin      |       |
| 3 Line            |       |
| 4 Extension       |       |
| 5 BLF             |       |
| 6 Speed Dial      |       |
|                   |       |
|                   |       |

Select Boss/Admin

| 9.5.2012      | 11:28                      |
|---------------|----------------------------|
| 🥝 Tim Koehler | Steve Fuller<br>Boss/Admin |
|               | Line [free]                |
|               | Line [free]                |
|               | Line [free]                |
|               | <b>~</b> • <b></b>         |

The button is now configured